# NZMA INTRODUCTION TO TONIQ

In this short introduction, we will be looking at simple prescriptions to learn about:

- Entering a new patient into the system
- Entering a new doctor into the system
- Processing a label
- Processing a repeat
- Putting medications on hold

#### **Standard Prescription**

#### A4 Dr Ben Cooper

NZMC Reg No: 1234 Academy Medical Centre 7 Argus Place Hillcrest Ph (09) 9878765

Mrs Stacey <Your Surname> 23 Sunset Road Totara Vale 0632 Ph: 989 5655 NHI: AWP4786

Amoxicillin 500mg Capsule Sig: 1 cap TDS Mitte: 1/52

Today's Date

Prescription Subsidy Card

Y / N

Pharmacy Stamp

Disp/Date Repeat/ Inits

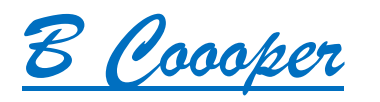

### **ENTERING A NEW PATIENT**

Press 1 (New Prescription)

| Staff Green Help   Papers Desk   F2 F4   F5 F9   F10     Main Menu     Main Menu     Loback control     Main Menu     Main Menu     Main Menu     Main Menu     Loback control     Main Menu     Loback control     Main Menu     Loback control     Main Match                                                                                                    | ESC                                   | F1 Help (T.A.) Menu                                                                                              | Fri 16/12/2016 03:26pm                                                 | TONIQ 🔠 🛛 WIN            |                                         |
|----------------------------------------------------------------------------------------------------|---------------------------------------|----------------------------------------------------------------------------------------------------|------------------------------------------------------------------------|--------------------------|-----------------------------------------|
| F2 F4 F5     Main Menu     A. 7/11 Do you have any patients still taking ZARATOR? Click here     1. Prescriptions     2. Stock control     3. Reports     4. Electronic claiming   5. Dosepacks/Charts   6. Contact   7. Administration   8. Backup   9. Other   ESC. Exit Dispensary   Prescriptions : Loaded from 26/01/2013 Prescriptions : Loaded from 26/01/2013 Prescriptions : Loaded from 26/01/2014 Prescriptions : Loaded from 26/01/2015 Prescriptions : Loaded from 26/01/2014 Prescriptions : Load | Staff                                 | Green Help<br>Papers Desk                                                                                        | Diary About<br>Tasks                                                   |                          | CDr AoBbCcDr AoBbCcDr Penny Yip & Share |
| Main Menu Pessegee from Toniq   I. Prescriptions   2. Stock control   3. Reports   4. Electronic claiming   5. Dosepacks/Charts   6. Contact   7. Administration   8. Backup   9. Other   ESC. Exit Dispensary   Prescriptions :: Loaded from 26/01/2013<br>Patient history :: Loaded from 26/01/2013<br>Contract :: Claim<br>Medicine file :: December 2016                                                                                                    | F2                                    | F4 F5                                                                                                    | F9 F10                                                                 |                          | m Emphasis Intense E ∓ Select ×         |
| 1. Prescriptions         2. Stock control         3. Reports         4. Electronic claiming         5. Dosepacks/Charts         6. Contact         7. Administration         8. Backup         9. Other         ESC. Exit Dispensary         Prescriptions : Loaded from 26/01/2013<br>Patient history : Loaded from 26/01/2013<br>Contract : Claim<br>Medicine file : December 2016                                                                                                    |                                       | Main Menu                                                                                                    | Messages from Toniq<br>A. 7/11 Do you have any patients still taking 2 | Done ZARATOR? Click here |                                         |
| 2. Stock control   3. Reports   4. Electronic claiming   5. Dosepacks/Charts   6. Contact   7. Administration   8. Backup   9. Other   ESC. Exit Dispensary   Prescriptions : Loaded from 26/01/2013<br>Patient history : Loaded from 26/01/2013<br>Contract : Claim<br>Medicine file : December 2016                                                                                                    | 1. Pre                                | scriptions                                                                                                    |                                                                        |                          |                                         |
| 3. Reports<br>4. Electronic claiming<br>5. Dosepacks/Charts<br>6. Contact<br>7. Administration<br>8. Backup<br>9. Other<br>ESC. Exit Dispensary<br>Prescriptions : Loaded from 26/01/2013<br>Patient history : Loaded from 26/01/2013<br>Contract : Claim<br>Medicine file : December 2016                                                                                                    | 2. Sto                                | ck control                                                                                                    | Name<br>None pending.                                                  | Late Today <5 days       |                                         |
| 4. Electronic claiming         5. Dosepacks/Charts         6. Contact         7. Administration         8. Backup         9. Other         ESC. Exit Dispensary         Prescriptions : Loaded from 26/01/2013<br>Patient history : Loaded from 26/01/2013<br>Contract : Claim<br>Medicine file : December 2016                                                                                                    | 3. Rep                                | ports                                                                                                    |                                                                        |                          |                                         |
| 5. Dosepacks/Charts<br>6. Contact<br>7. Administration<br>8. Backup<br>9. Other<br>ESC. Exit Dispensary<br>Prescriptions : Loaded from 26/01/2013<br>Patient history : Loaded from 26/01/2013<br>Contract : Claim<br>Medicine file : December 2016                                                                                                    | 4. Ele                                | ctronic claiming                                                                                                 |                                                                        |                          |                                         |
| 6. Contact<br>7. Administration<br>8. Backup<br>9. Other<br>ESC. Exit Dispensary<br>Prescriptions : Loaded from 26/01/2013<br>Patient history : Loaded from 26/01/2013<br>Contract : Claim<br>Medicine file : December 2016                                                                                                    | 5. Dos                                | sepacks/Charts                                                                                                   |                                                                        |                          |                                         |
| 7. Administration<br>8. Backup<br>9. Other<br>ESC. Exit Dispensary<br>Prescriptions : Loaded from 26/01/2013<br>Patient history : Loaded from 26/01/2013<br>Contract : Claim<br>Medicine file : December 2016                                                                                                    | 6. Cor                                | ntact                                                                                                    |                                                                        |                          |                                         |
| 8. Backup<br>9. Other<br>ESC. Exit Dispensary<br>Prescriptions : Loaded from 26/01/2013<br>Patient history : Loaded from 26/01/2013<br>Contract : Claim<br>Medicine file : December 2016                                                                                                    | 7. Adr                                | ninistration                                                                                                    |                                                                        |                          |                                         |
| 9. Other<br>ESC. Exit Dispensary<br>Prescriptions : Loaded from 26/01/2013<br>Patient history : Loaded from 26/01/2013<br>Contract : Claim<br>Medicine file : December 2016                                                                                                    | 8. Bac                                | kup                                                                                                    |                                                                        |                          |                                         |
| ESC. Exit Dispensary Prescriptions : Loaded from 26/01/2013 Patient history : Loaded from 26/01/2013 Contract : Claim Medicine file : December 2016                                                                                                    | 9. Oth                                | er                                                                                                    |                                                                        |                          |                                         |
| Prescriptions : Loaded from 26/01/2013<br>Patient history : Loaded from 26/01/2013<br>Contract : Claim<br>Medicine file : December 2016                                                                                                    | ESC. E                                | Exit Dispensary                                                                                                  |                                                                        |                          |                                         |
| 電 回 15 - 1 + 80%<br>電 クロ 13 同 11 - 1 + 80%<br>・取 4 m/s (# m/s 2015) ロ<br>・ 11 - 1 + 80%                                                                                                    | Prescr<br>Patient<br>Contra<br>Medici | iptions : Loaded from 26/01/2013<br>t history : Loaded from 26/01/2013<br>act : Claim<br>ne file : December 2016 |                                                                        |                          |                                         |
|                                                                                                    |                                       |                                                                                                    |                                                                        |                          |                                         |

| ESC        | F1 Help           | (T.A.) New R | x               |       | Fri 16/12  | /2016 03:2     | 28pm  | TONIQ        | WIN |                                                                                                    |                                |
|------------|-------------------|--------------|-----------------|-------|------------|----------------|-------|--------------|-----|----------------------------------------------------------------------------------------------------|--------------------------------|
| Staff      | Recall<br>Patient |              | Sundry<br>Label | Med   | Use<br>Log | Diary<br>Tasks | Other | End<br>Visit |     | cDi AaBbCcDi AaBbCc                                                                                                    | Penny Yip 9 Share              |
| F2         | F3                |              | F6              | F7    | F8         | F9             | F10   | F11          |     | m Emphasis Intense I                                                                                                    | m v Select v                   |
| Patient/ R | ×                 |              |                 | Clain | 1          |                |       |              |     | · 15· + 16· + 17· + 38· + 19·                                                                                                    | d conny r                      |
| Rx cod     | e                 |              |                 |       |            |                |       |              |     |                                                                                                    |                                |
| Prescribe  | er                |              |                 |       |            |                |       |              |     |                                                                                                    |                                |
| Medicin    | e                 | N            |                 |       |            |                |       |              |     | Appendix Control of Development<br>Appendix Control of Development<br>Appendix Control of Development |                                |
| Quantit    | у                 |              |                 |       |            |                |       |              |     |                                                                                                    |                                |
| Repeat     | :s                |              |                 |       |            |                |       |              |     |                                                                                                    |                                |
| Directions |                   |              |                 |       |            |                |       |              |     |                                                                                                    |                                |
| Rx Notes   |                   |              |                 |       |            |                |       |              |     | ntida en later an<br>ntida en later ajunt                                                                                                    |                                |
|            |                   |              |                 |       |            |                |       |              |     |                                                                                                    |                                |
|            |                   |              |                 |       |            |                |       |              |     |                                                                                                    |                                |
|            |                   |              |                 |       |            |                |       |              |     |                                                                                                    |                                |
|            |                   |              |                 |       |            |                |       |              |     |                                                                                                    |                                |
|            |                   |              |                 |       |            |                |       |              |     |                                                                                                    |                                |
|            |                   |              |                 |       |            |                |       |              |     |                                                                                                    |                                |
|            |                   |              |                 |       |            |                |       |              |     | \$ <b>.</b>                                                                                                    | - + 80%                        |
| ) م 🗈      | a 🔝 🚍             | <b>8</b>     |                 |       |            |                |       |              |     | <ul><li>토</li></ul>                                                                                                    | ⊈× ENG 3:28 PM<br>16/12/2016 □ |

Enter the patient's name, then press F3

| ESC F1 Help (T.A.) Pa<br>New<br>Patient | itient search<br>Search | Fri 16<br>Show<br>Hidden | /12/2016 03:29pm | TONIQ 🎒 WIN |
|-----------------------------------------|-------------------------|--------------------------|------------------|-------------|
| Surname<br>Robertson                    | First Names             | Address                  | N                | HI Family   |
|                                         |                         |                          |                  |             |
|                                         |                         |                          |                  |             |
| Rx Notes                                | _                       |                          |                  |             |
|                                         |                         |                          |                  |             |
|                                         |                         |                          |                  |             |
|                                         |                         |                          |                  |             |

When you have finished, press F12 (Accept Details)

| ESC           | F1 Help           | Add Patie         | nt Pg1           |               |                   | Fri 16/1    | 2/2016 03:3  | Opm 1            | ONIQ         | WIN               |
|---------------|-------------------|-------------------|------------------|---------------|-------------------|-------------|--------------|------------------|--------------|-------------------|
| Goto<br>Notes | NHI/PSC<br>Lookup | Swipe<br>CSC Card | Scan<br>Ins Card | Goto<br>Cards | Lookup<br>Address | Goto<br>DOB | Family       | Other            | Next         | Accept<br>Details |
| F2            | F3                | F4                | F5               | F6            | F7                | F8          | F9           | F10              | F11          | F12               |
| General I     | Details           |                   | 997) Ne          |               | Extr              | a Details   | -            |                  |              |                   |
| Sur           | name RODE         | rtson             | -                |               | _                 | Family      |              |                  |              |                   |
|               | Title Mrs         |                   | Sex F            |               | _                 |             |              |                  |              |                   |
| First n       | ames Stace        | eγ                |                  |               | _                 |             |              |                  |              |                   |
| Ad            | dress 23 St       | inset Roa         | d                |               | _                 |             |              |                  |              |                   |
| Ad            | dress Totar       | a Vale            |                  |               | N                 | ext of kin  |              |                  |              |                   |
| Ad            | dress Auck        | and               |                  |               | _                 | Rx code     |              | Ext. R           | x's          |                   |
| E-mail ad     | dress             |                   |                  |               | Usu               | al doctor   |              |                  |              |                   |
| Post          | code 0632         |                   | Phone            |               |                   | Veight kg   |              | D                | ate / /      |                   |
| Date of       | birth / /         |                   | Mobile           |               |                   | Deceased    |              | Unkn             | 0.440        |                   |
|               | NHI               |                   | Fax              |               | NS                | afety cap   | 6101 11      | tatus Ulikii     | OWIT         |                   |
| Eth           | nicity Not s      | pecified          |                  |               | Insi              | Irance ID   | 0101 11      |                  |              |                   |
|               | Note              |                   |                  |               | Care              | Detaile     | Insurance: H | kemember 'D      | on't claim'r | neas 🗆            |
| Promp         | t 🗆 📃             |                   |                  |               | Care              | '4' □       | Reduced cost | РНО              |              |                   |
| Warning       | note              |                   |                  |               |                   |             | Nu           | mber             | Ex           | piry              |
| Promp         | t 🗆 📃             |                   |                  | -17-          | _                 | CS 🗆        | 00000-000    | 0-0000-00        | 0 / /        |                   |
| Printed       | note              |                   |                  | 5             | HU                | /C+ 🗆       |              |                  | _ / /        |                   |
|               |                   |                   |                  | H             | Exe               | mpt 🗆       |              |                  | Ext          | ernal 🗆           |
|               |                   |                   |                  |               |                   |             |              |                  |              |                   |
| iter NHI      | number.           |                   |                  |               |                   |             |              |                  |              |                   |
|               |                   | <u> </u>          |                  |               |                   |             |              |                  |              |                   |
|               |                   |                   |                  |               |                   |             |              |                  |              |                   |
|               |                   |                   |                  | Im            | ortant            | natie       | nt notes     | /warnii          | ng note      | s                 |
|               |                   |                   |                  | ,             |                   | putie       |              | , <b>w</b> arrin | 19 11010     |                   |
|               |                   |                   |                  | car           | be ad             | aed he      | ere.         |                  |              |                   |
|               |                   |                   |                  |               |                   |             |              |                  |              |                   |

## **ENTERING A NEW PRESCRIBER**

Press Enter, then F3 (new Rxer)

| ESC F1 Help Rx'er sear         | ch          |          | Fri 16/12/2016 03:31pr  | n TONIQ 🔠       | WIN |
|--------------------------------|-------------|----------|-------------------------|-----------------|-----|
| New                            | Search      | Show     |                         |                 |     |
| RX er                          | Addr. 1     | Hidden   |                         |                 |     |
| F3                             | F5          | F/       |                         |                 |     |
| Patient/ Rx Mrs Stacey Roberts | son         |          | TANK IN INCOME. INCOME  | the second life |     |
| Rx code A4 A4?                 | F           | 23 Su    | nset Road, Totara Vale, | Auckland        |     |
| Surname                        | First Names | Facility |                         | REG#            |     |
| Cooper                         | Ben         |          |                         |                 |     |
|                                |             |          |                         |                 |     |
|                                |             |          |                         |                 |     |
|                                |             |          |                         |                 |     |
|                                |             |          |                         |                 |     |
|                                |             |          |                         |                 |     |
|                                |             |          |                         |                 |     |
|                                |             |          |                         |                 |     |
|                                |             |          |                         |                 |     |
|                                |             |          |                         |                 |     |
|                                |             |          |                         |                 |     |
|                                |             |          |                         |                 |     |
|                                |             |          |                         |                 |     |
|                                |             |          |                         |                 |     |
|                                |             |          |                         |                 |     |
|                                |             |          |                         |                 |     |
|                                |             |          |                         |                 |     |
|                                |             |          |                         |                 |     |

When you have finished, press F12 (Accept Details)

| ESC F1         | 1 Help  | Add Doc   | tor Pg1  |        |                   | Fri 16/12,    | 2016 0         | 3:33pm       | TONIQ 🔠        | WIN               |
|----------------|---------|-----------|----------|--------|-------------------|---------------|----------------|--------------|----------------|-------------------|
|                |         |           |          |        | Lookup<br>Address | Goto<br>EMail | Print<br>Label | Other        | Next           | Accept<br>Details |
|                |         |           |          |        | F7                | F8            | F9             | F10          | F11            | F12               |
| General Deta   | ails    |           |          |        | Extr              | a Details     |                |              |                |                   |
| Surnam         | e Coop  | er        |          |        |                   | Registrati    | on 1234        |              |                |                   |
| Titl           | e Dr    |           | Sex      |        | Prof              | essional gro  | up Media       | al Council   | of NZ          |                   |
| First name     | Ben     |           |          |        |                   | Facility H    | IPI            |              |                |                   |
| Facility nam   | e Acad  | emy Med   | ical Cen | tre    |                   | Shorte        | ut             |              |                |                   |
| Addres         | s 7 Arg | jus Place |          |        |                   | DTN/D/        |                |              |                |                   |
| Addres         | Hillor  | est       |          |        |                   | Conorio puth  |                |              | /              | 1                 |
| Addres         | s       |           |          |        |                   |               | nn. U          | Date 7       | erim or 'H'ocn | ital              |
| E-mail addres  | s       |           |          |        | _                 | PHO Ly        |                | ccess of The | enni or nosp   | itai              |
| Post cod       | e       |           | Phone    | 878765 | -                 | Priot Tul     |                |              |                |                   |
| Date of hirt   | h / /   |           | Mobile   |        | _                 | Print IX      | KX L           |              |                |                   |
| Dute of birt   |         |           | Env      |        | -1                | Locum         |                |              |                |                   |
|                |         |           | Tax      |        | R                 | ural prescrib | er⊔            |              |                |                   |
| December       | e       |           |          |        | -                 |               | Vo             | cations      |                |                   |
| Promptu        |         |           |          |        |                   |               |                |              |                |                   |
| Warning not    | e       |           |          |        |                   |               |                |              |                |                   |
| Prompt 🗆       |         |           |          |        |                   |               |                |              |                |                   |
|                |         |           |          |        |                   |               |                |              |                |                   |
|                |         |           |          | Hide   |                   |               |                |              |                |                   |
|                |         |           |          |        |                   |               |                |              |                |                   |
| Enter telephon | e numb  | er.       |          |        |                   |               |                |              |                |                   |
|                |         |           |          |        |                   |               |                |              |                |                   |

#### **SELECTING MEDICATION**

Type the medication as below, then press enter

| Edit<br>Rx'er<br>Med New<br>Dockor<br>History<br>History<br>History Dose<br>Pack<br>Pack Mixe<br>Meds Hide<br>History Other<br>History<br>Visit   F2 F3 F4 F5 F6 F7 F8 F9 F10 F11   Patient/ Rx Mrs Stacey Robertson Rx code A4 A42 Prescriber Dr Ben Cooper Medicine<br>amox,500c Quantity SOH -42 Repeats NON-STAT Directions Rx Notes Non-STAT Directions Image: Non-State Non-State <th>ESC</th> <th>F1 Help</th> <th>New Rx</th> <th></th> <th></th> <th></th> <th>Fri 16/12</th> <th>/2016 03:3</th> <th>34pm</th> <th>TONIQ 🔠</th> <th>WIN</th>                                                                                                    | ESC        | F1 Help     | New Rx     |         |         |        | Fri 16/12            | /2016 03:3 | 34pm      | TONIQ 🔠 | WIN |
|----------------------------------------------------------------------------------------------------|------------|-------------|------------|---------|---------|--------|----------------------|------------|-----------|---------|-----|
| KX er Med Doctor History Pack Meds History Visit   F2 F3 F4 F5 F6 F7 F8 F9 F10 F11     Patient/ Rx Mrs Stacey Robertson Medical Council of NZ Reg: Mc1234 Academy Medical Centre , 7 Argus Place   Rx code A4 A4? r   Prescriber Dr Ben Cooper   Medicine amox,500c   Quantity SOH -42   Repeats NON-STAT   Directions   Rx Notes     Rx Notes                                                                                                    | Edit       | New         | Usual      | Use     | Dose    | Unhide | Mixt.                | Hide       | Other     | End     |     |
| F2 F3 F4 F5 F6 F7 F8 F9 F10 F11   Patient/Rx Mrs Stacey Robertson Rx code A4 A4? F Prescriber Dr Ben Cooper Medicine amox,500c Quantity SOH -42 Repeats NON-STAT Directions Rx Notes Rx Notes                                                                                                    | Rx'er      | Med         | Doctor     | History | Pack    | Meds   |                      | History    |           | Visit   |     |
| Patient/ Rx Mrs Stacey Robertson<br>Rx code A4 A4?<br>Prescriber Dr Ben Cooper<br>Medicine amox,500c<br>Quantity SOH -42<br>Repeats<br>NON-STAT<br>Directions<br>Rx Notes<br>A another additional and a statement of the statement of the st | F2         | F3          | F4         | F5      | F6      | F7     | F8                   | F9         | F10       | F11     |     |
| Rx code A4   A42   Prescriber   Dr Ben Cooper   Medicine   amox,500c   Quantity   SOH -42   Repeats     NON-STAT     Directions     Rx Notes     Image: Comparison of the image of the image                                                                                                    | Patient/ R | Mrs Sta     | cey Rober  | tson    |         | Reg: I | al Council<br>MC1234 | of NZ      |           |         |     |
| Prescriber Dr Ben Cooper<br>Medicine amox,500c<br>Quantity SOH -42<br>Repeats NON-STAT<br>Directions<br>Rx Notes                                                                                                    | Rx code    | A4 A4       | ?          |         | F       | Acade  | my Medical           | Centre , 7 | Argus Pla | ace     |     |
| Medicine amox,500c<br>Quantity SOH -42<br>Repeats NON-STAT<br>Directions<br>Rx Notes                                                                                                    | Prescribe  | r Dr Ben (  | Cooper     |         |         | Ph 98  | 78765                |            |           |         |     |
| Quantity SOH -42   Repeats NON-STAT     Directions     Rx Notes     Image: Comparison of the second second secon                                                                                                    | Madiate    |             |            |         | <       |        |                      |            |           |         |     |
| Quantity SOH -42   Repeats NON-STAT   Directions   Rx Notes     Rx Notes     Image: Comparison of the second second sec                                                                                                    | Medicini   | e aniox, st |            |         |         | V      |                      |            |           |         |     |
| Repeats     NON-STAT     Directions     Rx Notes     Image: Control of the second second seco                                                                                                    | Quantit    | y           | SOH -42    |         |         |        |                      |            |           |         |     |
| NON-STAT                                                                                                    | Repeat     | s           |            |         |         |        |                      |            |           |         |     |
| Rx Notes                                                                                                    |            |             |            | NC      | ON-STAT |        |                      |            |           |         |     |
| Rx Notes                                                                                                    | Directions |             |            |         | 1       |        |                      |            |           |         |     |
| Rx Notes                                                                                                    |            |             |            |         |         |        |                      |            |           |         |     |
| Rx Notes                                                                                                    |            |             |            |         |         |        |                      |            |           |         |     |
|                                                                                                    | Rx Notes   |             |            |         |         |        |                      |            |           |         |     |
|                                                                                                    |            |             |            |         |         |        |                      |            |           |         |     |
| <b>#</b> P © 🎦 🛤 💵                                                                                                    |            |             |            |         |         |        |                      |            |           |         |     |
| <b>#</b> P © 🎦 🛤 💵                                                                                                    |            |             |            |         |         |        |                      |            |           |         |     |
| # P © M M                                                                                                    |            |             |            |         |         |        |                      |            |           |         |     |
| # P © M M                                                                                                    |            |             |            |         |         |        |                      |            |           |         |     |
| # P © M M M                                                                                                    |            |             |            |         |         |        |                      |            |           |         |     |
| ## P @ 🗾 🛤 💵                                                                                                    |            |             |            |         |         |        |                      |            |           |         |     |
| # P © M M M                                                                                                    |            |             |            |         |         |        |                      |            |           |         |     |
|                                                                                                    |            |             |            |         |         |        |                      |            |           |         |     |
|                                                                                                    | ت م 🖿      | D 🛅 🗖       | <b>8</b> 1 |         |         |        |                      |            |           |         |     |

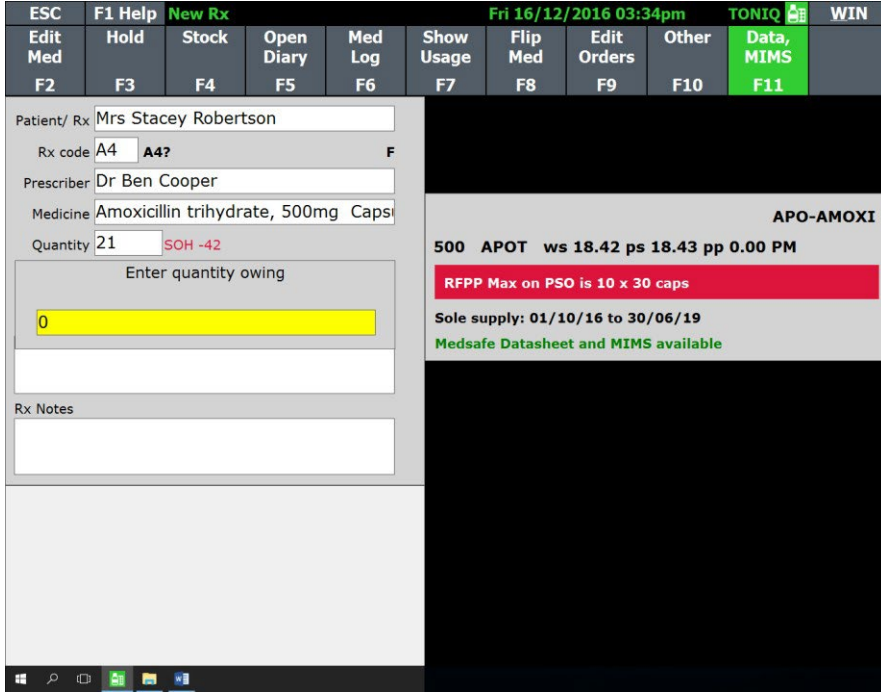

When you have finished, press F12 (Accept Details)

| ESC                                                                   | F1 Help                                                  | New Rx                            |               |                |                                             | Fri 16/12/                           | 2016 03:3                                 | 35pm                                                  | TONIQ                | WIN                            |
|-----------------------------------------------------------------------|----------------------------------------------------------|-----------------------------------|---------------|----------------|---------------------------------------------|--------------------------------------|-------------------------------------------|-------------------------------------------------------|----------------------|--------------------------------|
| Edit<br>Price                                                         | Owe                                                      |                                   | Dose/<br>Freq | Stat<br>Unstat | Shrink                                      | More<br>Details                      | Vary<br>Repeat                            | Other                                                 |                      | Accept<br>Rx                   |
| F2                                                                    | F3                                                       |                                   | F5            | F6             | F7                                          | F8                                   | F9                                        | 31                                                    |                      | F12                            |
| Patient/ R:<br>Rx code<br>Prescribe<br>Medicine<br>Quantite<br>Repeat | x Mrs Sta<br>A4 A4<br>r Dr Ben<br>Amoxici<br>y 21<br>s 0 | Cooper<br>lin trihydra<br>SOH -42 | ate, 500m     | F<br>ng Capsi  | 23 Sur<br>RFPP N<br>*S<br>Subsidy<br>Co-pay | lax on PSO<br>ubsidy<br>1.94<br>5.00 | is 10 x 30<br>214<br>Pack<br>Std ws<br>ps | e, Aucklan<br>) caps<br>9710<br>500<br>18.42<br>18.43 | id l                 |                                |
| Dy Netes                                                              | 11                                                       |                                   |               |                | PP,extra<br>Price                           | 0.00<br>5.00                         | PP<br>O shop                              |                                                       |                      |                                |
| KX Notes                                                              |                                                          |                                   |               |                | 21 A<br>Tako<br>finis                       | e ONE ca                             | <mark>in trihye</mark><br>apsule T        | drate Ca                                              | apsules<br>times dai | <mark>500mg</mark><br>ly until |
|                                                                       |                                                          |                                   |               |                |                                             | Mrs S<br>16Dec1                      | Stacey F<br>16                            | Roberts                                               | on<br>Dr B (         | \$5.00<br>Cooper               |
| n ک 🗈                                                                 | D 🛅 🚍                                                    | 88                                |               |                |                                             |                                      |                                           |                                                       |                      |                                |

You can continue to add medications here. When you have finished scripts for this patient, press F11 (end visit)

| ESC           | F1 Help                 | New Rx          |                |            |                   | Fri 16                | /12/2016 03:    | :35pm       | TONIQ        | WI  |
|---------------|-------------------------|-----------------|----------------|------------|-------------------|-----------------------|-----------------|-------------|--------------|-----|
| Edit<br>Rx'er | New<br>Med              | Usual<br>Doctor | Use<br>History | Dos<br>Pac | e Unhid<br>k Mede | le Mix<br>5           | t. Hide<br>Hi   | Other       | End<br>Visit |     |
| F2            | F3                      | F4              | F5             | F6         | F7                | F8                    | F9              | F10         | F11          |     |
| Patient/ Rx   | Mrs Sta                 | cey Robert      | son            |            | Me                | lical Cou<br>I: MC123 | ncil of NZ<br>4 |             |              |     |
| Rx code       | A4 A4                   | ?               |                |            | F Aca             | demy Med<br>9878765   | lical Centre ,  | 7 Argus Pla | ce           |     |
| Prescriber    | Dr Ben (                | Cooper          |                |            |                   |                       |                 |             |              |     |
| Medicine      |                         |                 |                |            |                   |                       |                 |             |              |     |
| Quantity      | /                       |                 |                |            |                   |                       |                 |             |              |     |
| History G     | rid (by visi            | t)              |                |            | Owe/              | Dec                   |                 |             |              | Pre |
|               |                         |                 |                |            | Statu             | s 16 Fr               |                 |             |              |     |
|               |                         |                 |                |            |                   |                       |                 |             |              |     |
| Mmovicillin   | tribudrato              | Str             | Quan           | Mnf        | Date              | Rep Ex                | piry Doct       | Rx / Ins#   |              |     |
| 1 c tds uf ~  | , and the second second | Soung           | 21             | APOT       | IODec16           |                       | Cooper          | CT/SP-0/Di  |              |     |
| re tub ui     |                         |                 |                |            |                   |                       | 145.00          | <del></del> |              |     |
|               |                         |                 |                |            | _                 |                       |                 |             |              |     |
| -             |                         | _               | _              | _          |                   |                       |                 |             |              |     |

| ESC        | F1 Help           | New F    | bx                 |                |       | Fri 16/1   | 2/2016 03      | :35pm | TONIQ        | WIN    |
|------------|-------------------|----------|--------------------|----------------|-------|------------|----------------|-------|--------------|--------|
| Staff      | Recall<br>Patient |          | S                  | undry<br>.abel | Med   | Use<br>Log | Diary<br>Tasks | Other | End<br>Visit |        |
| F2         | F3                |          |                    | F6             | F7    | F8         | F9             | F10   | F11          |        |
| Patient/ R | ×                 |          |                    |                | Clair | m          |                |       |              | 50<br> |
| Dy and     |                   |          |                    |                |       |            |                |       |              |        |
| KX COUR    | -                 |          |                    |                |       |            |                |       |              |        |
| Prescribe  | r                 |          |                    |                |       |            |                |       |              |        |
| Medicine   | e                 |          |                    |                |       |            |                |       |              |        |
| Rx Log     |                   |          |                    |                |       |            |                |       |              |        |
| _          |                   | Code     | Medicine           |                | Qnt O | we Manuf   | Rx#            | CT/SP | Date         | Time   |
| 1 Robert   | tson S            | A4       | Amoxicillin trihyo | irate 50       | 21    | APOT       | 292/0          | 0/Di  | 16/12        | 03:35p |
| 2 Penny    | -Page G           | A4       | Atorvastatin 20n   | ng             | 7     | MYLN       | 291/1          | 0/Di  | 07/12        | 11:53a |
| 3 Penny    | -Page G           | A4       | Aspirin 100mg E    | С              | 7     | MULT       | 290/1          | 0/Di  | 07/12        | 11:52a |
| 4 Penny    | -Page G           | A4       | Cilazapril 2.5mg   |                | 7     | APOT       | 289/1          | 0/Di  | 07/12        | 11:51a |
| 5 Penny    | -Page G           | A4       | Metformin HCl 50   | 00mg           | 21    | APIC       | 288/1          | 0/Di  | 07/12        | 11:50a |
| 6 Penny    | -Lee J            | A4       | Amoxicillin trihyo | irate 50       | 21    | APOT       | 287/0          | 0/Di  | 07/12        | 10:20a |
| 7 White    | S                 | A4       | Vitamins           |                | 90    | GOLD       | 286/0          | Di    | 06/12        | 08:38a |
| 8 White    | S                 | A4       | The Special BLU    | E Cream        | 25    |            | 285/0          | Di    | 06/12        | 08:10a |
| 9 Brown    | G                 | A4       | Codeine phospha    | ate 30m        | 100   | PSM        | 284/1          | 0/Di  | 29/11        | 08:28a |
|            |                   |          |                    |                | -     |            |                |       |              |        |
|            |                   |          |                    |                |       |            |                |       |              |        |
|            |                   |          |                    |                |       |            |                |       |              |        |
|            |                   |          |                    |                |       |            |                |       |              |        |
|            |                   |          |                    |                |       |            |                |       |              |        |
|            |                   | -        |                    |                |       |            |                |       |              |        |
|            |                   | <b>N</b> |                    |                |       |            |                |       |              |        |

Your final label should look like this:

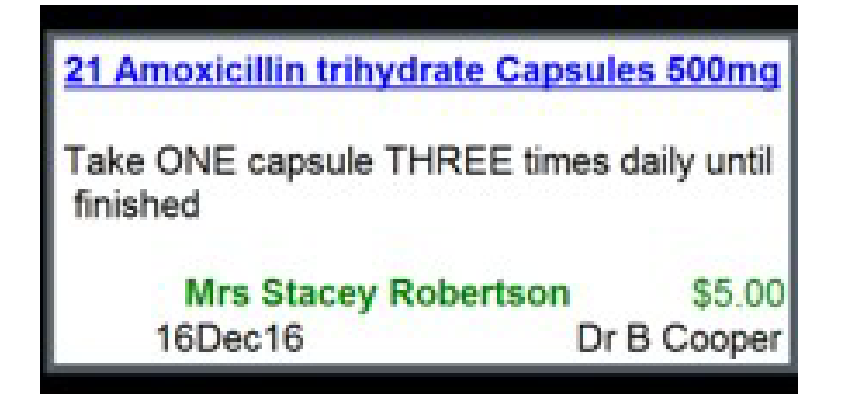